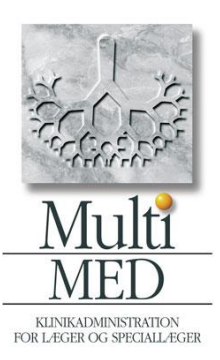

| Vælg 'Genveje'                                                                                     |                                                                                                    |                                                                                                    |
|----------------------------------------------------------------------------------------------------|----------------------------------------------------------------------------------------------------|----------------------------------------------------------------------------------------------------|
| Vælg 'Statistik'                                                                                   | Genveje<br>Brugerfo<br>Statistik<br>Diagnos<br>Fraser (<br>Fremmø<br>Refhost<br>Skift bru<br>010101-2                                                                            | Kalender Økonomi Post Administration   orside id af system nr. 1 Tilbagesv   ekontrol Personops   CTRL+SHIFT+F) Opret Opret   ide iMed   iger iMed   i416 - KMD Care MultiMed |
| Vælg 'Søg pt. der har fået bestemte<br>præparater'                                                 | Statistik   Søg Nulstil Søg aktive patienter Søg pt. der   Stamdata kriterier   Personnr Gyldigt cprnr   Ikke vigtigt   Fødselsdato start   Fødselsdato start   Alder over/under | har fået bestemte præparater Kalender statistik Tilbage til Forsiden       Note     Samtykke fra       Pensiontype     Ulæst post fra       Fortida Pensionist                |
| Søg på Præparatnavn(e)                                                                             | Find patienter de                                                                                                    | r har fået bestemte præparater- eventuelt i en given periode.                                                                                                    |
| Indtast præparatnavn og sæt * efter navn                                                           | Søgeparametre                                                                                                    | Resultater                                                                                                    |
| Hvis der skal søges nå flere senareres                                                             | Søg på medicin na<br>søgning brug * og                                                                                                    | vnet (for del søg flere                                                                                                    |
| nonsectorno mod et (komma)                                                                         | separeret med , )<br>Panodil*, hjerdyl*                                                                                                    |                                                                                                    |
| præparaterne med et , (komma)                                                                      | Søg på ATC kode (                                                                                                    | isog flere                                                                                                    |
| <b>Søg På ATC-kode</b><br>Indtast ATC-kode – ved søgning på flere koder<br>separeres med , (komma) | separeret med, )                                                                                                    | tive patienter<br>Ivendig)                                                                                                    |
|                                                                                                    | Sorter på:                                                                                                    |                                                                                                    |
| Angiv om der også skal søges i ikke aktive<br>patienter                                            | CPR<br>Stigende                                                                                                    |                                                                                                    |
| Angiv out tideneriode og cortering                                                                 |                                                                                                    |                                                                                                    |
| Angiv evi. <i>liuspendue</i> og sortening.                                                         |                                                                                                    |                                                                                                    |
|                                                                                                    |                                                                                                    |                                                                                                    |
| Klik på 'Søg'                                                                                      |                                                                                                    |                                                                                                    |
|                                                                                                    | Søg Tilbage Gå Til Patient Udskriv Alle                                                                                                    |                                                                                                    |
|                                                                                                    | Søgeparametre Resultater                                                                                                    | - Patienter der har fået præparatet                                                                                                    |
| Liste over patienter vises under Resultatet                                                        | Søg på medicin navnet (for del<br>søgning brug * og søg flere Der blev fu                                                                                                    | ndet: 25 patienter                                                                                                    |
|                                                                                                    | separeret med , ) CPR                                                                                                    | Sidste Dato Navn Adres                                                                                                    |
| Herfra kan brugeren slå den enkelte patient                                                        | Søg på ATC kode (søg flere                                                                                                    | 11-11-2010 Lisa Vestergaard Pedersen Fredsk<br>11-11-2010 Miodrao Slatinasevic Harea                                                                                          |
| op eller lave en udskrift af listen                                                                | separeret med , )                                                                                                    | 11-11-2010 Ole Mogens Moltke Hoff Ødam:                                                                                                    |
|                                                                                                    | Søg også i inaktive patienter                                                                                                    | 11-11-2010 Peder Thygesen Ødam:                                                                                                    |
|                                                                                                    | I perioden (ikke nødvendig)                                                                                                    | 11-11-2010     Nuels Crinistian Ejgil Nilsson     Fredsk       11-11-2010     Niels L E Ernst     Baune                                                                       |
| Det er også muligt at indsætte nye                                                                 | ma:                                                                                                    | 11-11-2010 Bent Jæger Smedi                                                                                                    |
| søgekriterier og foretage søgning ved klik på                                                      | til:                                                                                                    | 11-11-2010 Jette Jørgensen Mellen<br>11-11-2010 Karen Engelstoft Bolvæ                                                                                                    |
| 'Søg'                                                                                              | Sorter på:                                                                                                    | 11-11-2010 Johannes Nielsen Hammer Salpet                                                                                                    |
|                                                                                                    | CPR V                                                                                                    | 11-11-2010 Anny Marie Olsen Horsey                                                                                                    |
|                                                                                                    | L Sugence                                                                                                    | 11 11-2010 Liny Orsen Hiller@                                                                                                    |

DataGruppen MultiMed A/S, Storhaven 12, 7100 Vejle. Tlf. 7572 5499. Fax: 7572 6533 www.multimed.dk

Side 1 af 1